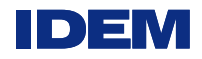

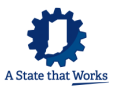

Go to: https://rcrainfo.epa.gov/rcrainfoprod/action/secured/login

Click on "Register"

|                                                                                                    | Solast Pagistration Type                                                                                                    |                                                                                                    | × VL                                                                                                    |
|----------------------------------------------------------------------------------------------------|----------------------------------------------------------------------------------------------------|----------------------------------------------------------------------------------------------------|----------------------------------------------------------------------------------------------------|
|                                                                                                    | Select Registration Type                                                                                                    |                                                                                                    |                                                                                                    |
| RCRAInfo<br>RCRAInfo is EPA<br>Resource Conse<br>Amendments (HS                                                                                                    | Regulatory Agency User<br>Select this option if you represent a State environmental<br>agency or the United States Environmental Protection<br>Agency.                                                                                                    | Industry User<br>Select this option if you want to submit RCRA<br>OR Biennial Report and/or manifest data on behalf<br>hazardous waste site including federal fa                                                                                                    | Notification,<br>of a regulated<br>cilities.                                                                                                    |
| information regar<br>characterizes fac<br>detailed data on<br>management pra                                                                                                    | Continue to Regulatory User Registration                                                                                                    | Continue to Industry User Registrati                                                                                                    | n                                                                                                    |
| management pre-                                                                                                    |                                                                                                    | Register                                                                                                    | Forgot password?                                                                                                    |
|                                                                                                    |                                                                                                    |                                                                                                    |                                                                                                    |
| Warning Notice                                                                                                    | and Privacy Policy                                                                                                    |                                                                                                    |                                                                                                    |
| Warning Notice<br>Warning Notic                                                                                                    | and Privacy Policy<br>20<br>d accessing U.S. Government information and information systems                                                                                                    | you acknowledge that you fully understand and consent                                                                                                    | to all of the following:                                                                                                    |
| Warning Notice<br>Warning Notice<br>In proceeding and<br>1. you are act<br>2. unauthorizs<br>3. the term U.<br>4. you have n<br>5. at any time<br>communica<br>6. at any time<br>owned devi | and Privacy Policy<br>d accessing U.S. Government information and information systems<br>cessing U.S. Government information and information systems that<br>d access to or unauthorized use of U.S. Government information of<br>S. Government information system includes systems operated on 1<br>to reasonable expectation of privacy regarding any communication<br>to reasonable expectation of privacy regarding any communication<br>to to or from U.S. Government information systems or information<br>to or from U.S. Government information systems or information<br>to the U.S. Government may for any lawful government purpose, se<br>loss, that stores U.S. Government information; | , you acknowledge that you fully understand and consent<br>are provided for official U.S. Government purposes only,<br>or information systems is subject to criminal, civil, adminisi<br>behalf of the U.S. Government,<br>s or information used, transmitted, or stored on U.S. Gove<br>hout notice, monitor, intercept, search, and seize any aut<br>n used or stored on U.S. Government information systems<br>arch and seize any authorized or unauthorized device, to | to all of the following:<br>rative, or other lawful action;<br>imment information systems;<br>norized or unauthorized<br>;<br>include non-U.S. Government |

8. you may not process or store classified national security information on this computer system.

Register as an Industry User to use RCRAInfo industry application.

| Logit     Registration       Logit     Registration       Create a New Account     ** required       Built on CDX:     ** required       User information     **       Title •     First Name •     Models Initializing       Select. •     *       Field     Select. • | X Secure   h     | https://rorainfodev.epa.gov/rorainfo/action/s | ecured/login   |             |         |          |
|----------------------------------------------------------------------------------------------------|------------------|-----------------------------------------------|----------------|-------------|---------|----------|
| Loga: Repotation<br>Create a New Account<br>Built on CDA<br>Uner Information<br>Title • First Name • Middle Initial<br>Select. • First Name • Suffix<br>Select. • First Name • Suffix                                                                                   | RCRA             | Registration                                  |                |             |         |          |
| Create a New Account<br>Built on CD2:<br>Uner Information<br>Titles • First Name • Middle InftigRe Last Name • Suffix<br>Select. •<br>First Name • Suffix                                                                                                    | Logn Registra    | ation                                         |                |             |         |          |
| Built on CDC:<br>User Information:<br>Tote • First Name • Models Initial<br>Select. •<br>Field                                                                                                    | Create a No      | ew Account                                    |                |             |         |          |
| User Information         •           Title •         First Name •         Model Initial *           Select. •         •         Select. •                                                                                                    | Built on CDX:    | 1                                             |                |             |         | required |
| Title • First Name • Middle Initid <sup>2</sup> C2 Last Name • Suffix<br>Select. • Select. • Select. •                                                                                                    | User Information | i.                                            |                |             |         | ~        |
| Seed. • Seed. •                                                                                                    | Title .          | First Name 兽                                  | Middle Initiak | Last Name 🔹 | Suffix  |          |
| Not                                                                                                    | . Select         |                                               |                |             | Select. | •        |
|                                                                                                    | Next             |                                               |                |             |         |          |
|                                                                                                    |                  |                                               |                |             |         |          |
|                                                                                                    |                  |                                               |                |             |         |          |
|                                                                                                    |                  |                                               |                |             |         |          |
|                                                                                                    |                  |                                               |                |             |         |          |
|                                                                                                    |                  |                                               |                |             |         |          |
|                                                                                                    |                  |                                               |                |             |         |          |
|                                                                                                    |                  |                                               |                |             |         |          |
|                                                                                                    |                  |                                               |                |             |         |          |

You must create an account; provide your name, then select "Next."

Office of Land Quality – Regulatory Reporting Section

| industry - Apile 3 🛪 🖉 RCRAinto New | Account x                                                 |                 | 0 - 0 ×  |
|-------------------------------------|-----------------------------------------------------------|-----------------|----------|
| 3 Secure   https://rcrainfodev.epu  | agov/rcrainfo/action/public/industry-register/new-account |                 |          |
| RCRA 9./. Registrati                | •                                                         |                 |          |
| Login - Registration                |                                                           |                 |          |
| Create a New Account                |                                                           |                 |          |
| uilt on CDX                         |                                                           |                 | required |
| User Information                    |                                                           |                 | *        |
| Create a User ID and Password       |                                                           |                 | *        |
| User ID                             | Password • 0                                              | Verify Password |          |
| lonfum9095                          |                                                           |                 |          |
|                                     |                                                           | Show password   |          |
| These questions will be used        | to reset your password:                                   |                 |          |
| Question 1 +                        |                                                           | Answer 1 🔹 🛛    |          |
| Select a questre                    |                                                           |                 |          |
| Question 2 •                        |                                                           | Answer 2 🍨      |          |
| Select a question                   |                                                           | •               |          |
| Question 3 .                        |                                                           | Answer 3 🔹      |          |
|                                     |                                                           |                 |          |
| Select a question                   |                                                           | •               |          |

Create user ID and password and answer three (3) security questions. You must remember the answers when you submit requests to RCRAInfo.

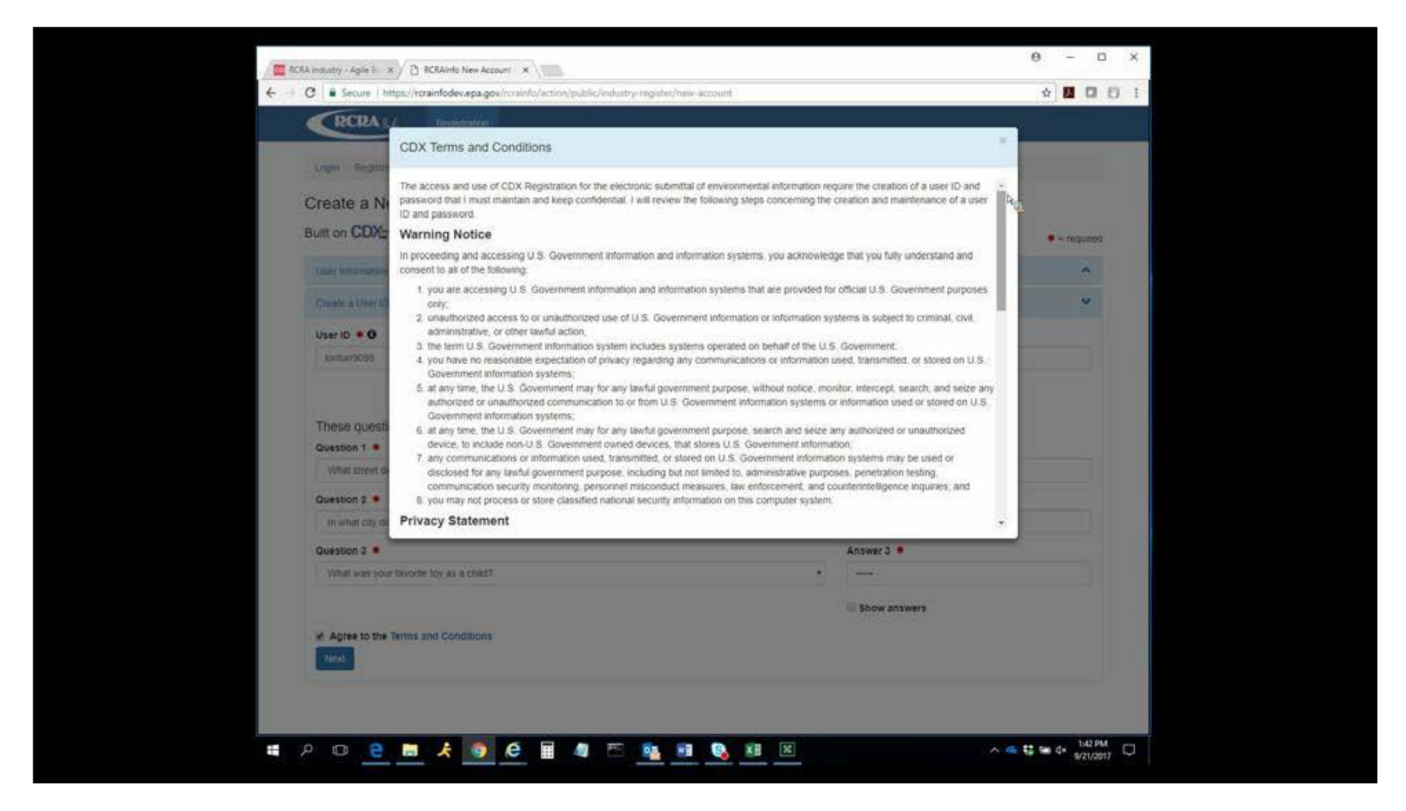

You must agree to the Terms and Conditions to continue to the next screen.

| RA industry - Apile 8 x D RCRAInt | o New Account X                            |               |                       |                  | θ -     |       |
|-----------------------------------|--------------------------------------------|---------------|-----------------------|------------------|---------|-------|
| C Secure https://rorainfod        | ev.epa.gov/rorainfo/action/public/industry | -register/new | account               |                  | \$ D    | 00    |
| RCRA %/. Regis                    | tration                                    |               |                       |                  |         |       |
| Built on CDX                      |                                            |               |                       |                  | • - req | uired |
| User Information                  |                                            |               |                       |                  | 0       | ^     |
| Create a User ID and Password     |                                            |               |                       |                  |         | *     |
| Organization/Contact Information  |                                            |               |                       |                  | 2       | •     |
| Organization Name                 |                                            |               |                       |                  |         |       |
|                                   |                                            |               |                       |                  |         |       |
| Mailing Address (line 1) •        | Rea                                        |               |                       |                  |         |       |
| Mailing Address (line 2)          |                                            |               |                       |                  |         |       |
| City .                            | State •                                    |               | Zip/Postal Code       | Country .        |         |       |
| [                                 | Select a State                             |               |                       | Select a Country |         | 81    |
| Job Title .                       |                                            |               |                       |                  |         |       |
| Phone Number .                    | Extension                                  |               |                       |                  |         |       |
| Email •                           | Re-enter Email 🜻                           |               |                       |                  |         |       |
|                                   |                                            |               | Send Ventication Code |                  |         |       |
|                                   |                                            |               |                       |                  |         |       |
| Hogster                           |                                            |               |                       |                  |         |       |

Enter your organization's information, including your work information. Click on "Send Verification Code." You will receive an email with the code; enter the code into RCRAInfo.

| Industry - Apile 1 × D RCRAIN    | Is New Account X                                    |                |          |               | 0 | -   |   |
|----------------------------------|-----------------------------------------------------|----------------|----------|---------------|---|-----|---|
| 3 Secure   https://rorainfor     | Sev.epa.gov/rorainfo/action/public/industry-regist  | er/new-account |          |               | * |     | E |
| You have completed New Indust    | ry Account registration. You will be redirected sho | rðy.           |          |               |   |     | × |
|                                  |                                                     |                |          |               |   | 110 | - |
| Create a User ID and Password    |                                                     |                |          |               |   | *   |   |
| Organization/Contact Information | e.                                                  |                |          |               |   | ~   |   |
| Out 10 10 10 10 10 10 10         |                                                     |                |          |               |   |     |   |
| Last Chapte Carace               |                                                     |                |          |               |   |     |   |
| Mailing Address (line 1)         |                                                     |                |          |               |   |     |   |
| 12 Main Stoert                   |                                                     |                | R        |               |   |     |   |
|                                  |                                                     |                |          |               |   |     |   |
| Mailing Address (line 2)         |                                                     |                |          |               |   |     |   |
| City .                           | State .                                             | Zip/Postal Cod |          | Country .     |   |     |   |
| Nokesville                       | Virginia                                            | 20181          |          | UNITED STATES |   |     |   |
| Job Title                        |                                                     |                |          |               |   |     |   |
| Manager                          |                                                     |                |          |               |   |     |   |
| Phone Number +                   | Extension                                           |                |          |               |   |     |   |
| 703-605-0596                     |                                                     |                |          |               |   |     |   |
| Email •                          | Re-enter Email .                                    |                |          |               |   |     |   |
| furr tori@epa.gov                | furr lori@epa.gov                                   | Send Vertica   | ion Code |               |   |     |   |
| Verification Code                |                                                     |                |          |               |   |     |   |
| 08375                            |                                                     | -              |          |               |   |     |   |

Office of Land Quality - Regulatory Reporting Section

Click on "Register."

| B statute data v/D statute land                                                  | 1   | 1    |   | × |
|----------------------------------------------------------------------------------|-----|------|---|---|
| C      Secure   https://crainfodex.epa.gov/rcrainfo/action/industry/secured/home |     |      | Ð | - |
| RCRA %/ Documentation +                                                          | Loc | a.E. | ł |   |
| My Sites Requested See IDs 🔘                                                     |     |      |   |   |
| My Sites                                                                         |     |      |   |   |
| Site ID II Site Name II Address II City II State II County II Status             | 10  | 1F   |   |   |
| There are no sites to display.                                                   |     |      |   |   |
| Showing 0 to 0 of 0 entries                                                      | Ne  | int. |   |   |
| Add Existing Sile Request Sile (0                                                |     |      |   |   |
| na.                                                                              |     |      |   |   |
|                                                                                  |     |      |   |   |

Select "Request Site ID" if your site does not have a federal EPA ID number yet.

|                                | Request Site ID                                    | ×           |
|--------------------------------|----------------------------------------------------|-------------|
|                                | request one in                                     |             |
| My Sites                       | Re Select the State for which the site is located. |             |
|                                | State *                                            |             |
| My Sites                       | Select State                                       |             |
| Show 20                        |                                                    |             |
| Site ID                        |                                                    |             |
| Site ib                        | Continue                                           |             |
|                                | i nere are no sites to display.                    |             |
|                                |                                                    |             |
| Showing 0 to 0                 | of 0 entries                                       | Previous Ne |
| Showing 0 to 0                 | of 0 entries                                       | Previous Ne |
| Showing 0 to 0<br>Add Existing | of 0 entries<br>Site Request Site ID               | Previous Ne |
| Showing 0 to 0<br>Add Existing | of 0 entries Sife Request Site ID                  | Previous Ne |
| Showing 0 to 0<br>Add Existing | of 0 entries<br>Site Request Site ID               | Previous Ne |
| Showing 0 to 0<br>Add Existing | of 0 entries<br>Site Request Site ID               | Previous Ne |
| Showing 0 to 0<br>Add Existing | of 0 entries<br>Site Request Site ID               | Previous Ne |
| Showing 0 to 0                 | of 0 entries<br>Site Request Site ID               | Previous No |
| Showing 0 to 0                 | of 0 entries<br>Site Request Site ID               | Previous Ne |
| Showing 0 to 0                 | of 0 entries<br>Site Request Site ID               | Previous Ne |

Select "Indiana" from the drop-down box.

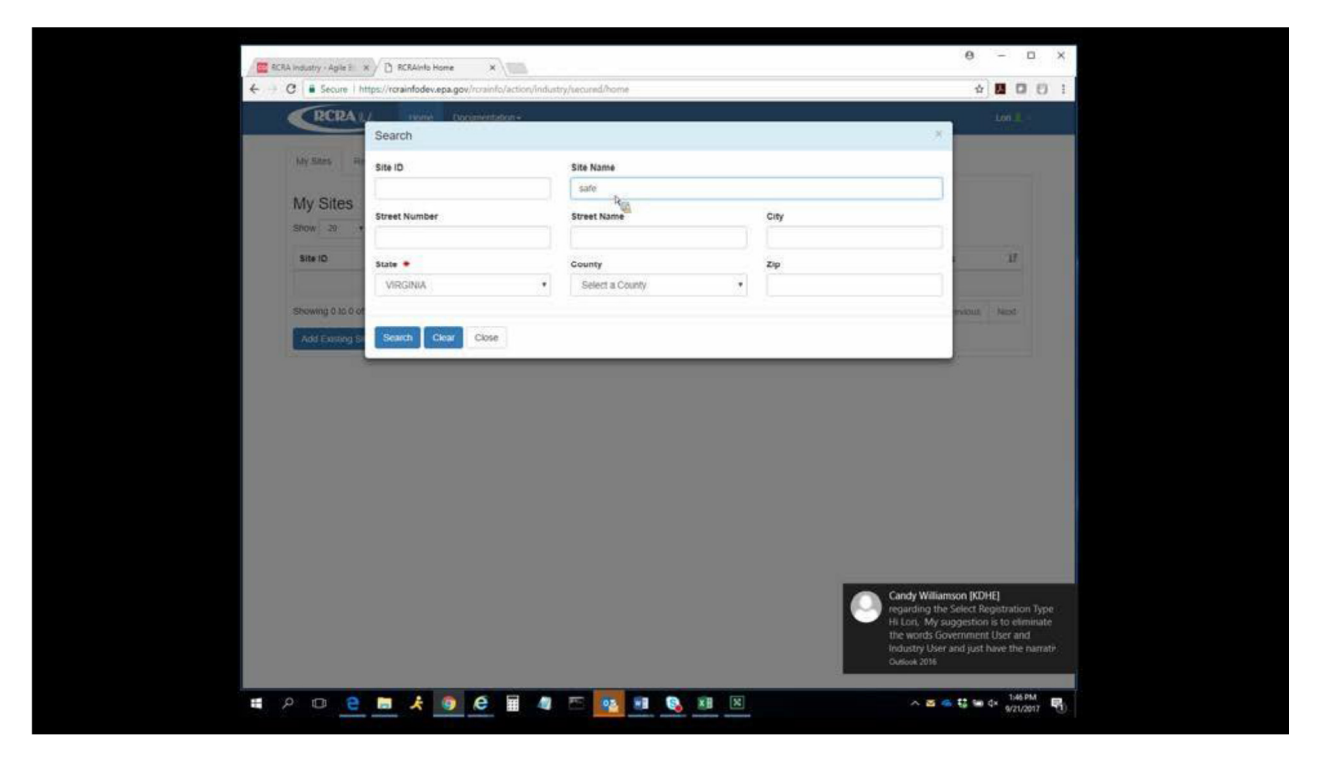

You may also check for a federal EPA ID number at a site, select "Add existing site," enter site name or address, and select "State." This user chose the word "safe" in the site name and Virginia as their state.

| Secure   https://rorain | fodev.e | ipa.go | w/rorainfo/action/i | ndustry/secured/home                                                |                                  |                 |        |
|-------------------------|---------|--------|---------------------|---------------------------------------------------------------------|----------------------------------|-----------------|--------|
| RCRA                    | •       | ġ.     | VAD961042955        | SAFETY KLEEN<br>SYSTEMS INC                                         | 2146 KING MILL<br>PIKE           | BRISTOL         | VA     |
| My Stats Requested S    | •       | ai.    | VAD961043011        | SAFETY-KLEEN<br>SYSTEMS, INC.                                       | 1200 WEST<br>HUNDRED ROAD        | CHESTER         | V4     |
| My Sites                | 0       | 8      | VAD982579187        | SAFETY KLEEN<br>PERMANENT HHW                                       | 513 OYSTER<br>POINT RD           | NEWPORT<br>NEWS | VA     |
| Show 20 + entoes        | •       | ġ.     | VAD968170957        | SAFEHOUSE SIGNS INC                                                 | 102 ALBEMARLE<br>AVE SE          | ROANOKE         | VA     |
|                         | •       | iii.   | VAD968193330        | GLOBAL SAFETY<br>TEXTILES                                           | 1556<br>MONTGOMERY<br>ST         | SOUTH HILL      | VA     |
| Add Excang Sile Rec     | 0       | 0      | VAP000016641        | CHESTERFIELD COUNTY-<br>BUILDING & GROUNDS-<br>SAFETY TOWN FACILITY | 9710 KRAUSE<br>ROAD              | CHESTERFIELD    | VA     |
|                         | 0       | 0      | VAP406201209        | SAFEWAY STORE 1462                                                  | 5821<br>CROSSROADS<br>CENTER WAY | FALLS CHURCH    | VA     |
|                         | 0       | 63     | VAP409201357        | SAFEWAY STORE #3250                                                 | 3526 KING<br>STREET              | ALEXANDRIA      | VA     |
|                         | •       | 8      | VAP411201604        | ALEXANDRIA PUBLIC<br>SAFETY CENTER                                  | 2003 MILL ROAD                   | ALEXANDRIA      | VA     |
|                         | 0       | a'     | VAR000000026        | CLEAN & SAFE<br>ENVIRONMENTS INC                                    | 4550-8<br>BAINBRIDGE<br>BLVD     | CHESAPEAKE      | VA     |
|                         | 0       | a      | VAR000001255        | SAFETY-KLEEN<br>SYSTEMS. INC                                        | 11520 BALLS<br>FORD ROAD         | MANASSAS        | VA     |
|                         | Show    | ing t  | to 20 of 63 entries |                                                                     | Previo                           | Nis 1 2 3       | 4 Next |

Above is a list of all companies with "safe" in their name with a federal EPA ID number in Virginia. If there is a federal EPA ID number at your location, check the box to the left of the ID number. Then, select "Request Access." After doing so, you will be required to select the type of permissions you need for the site.

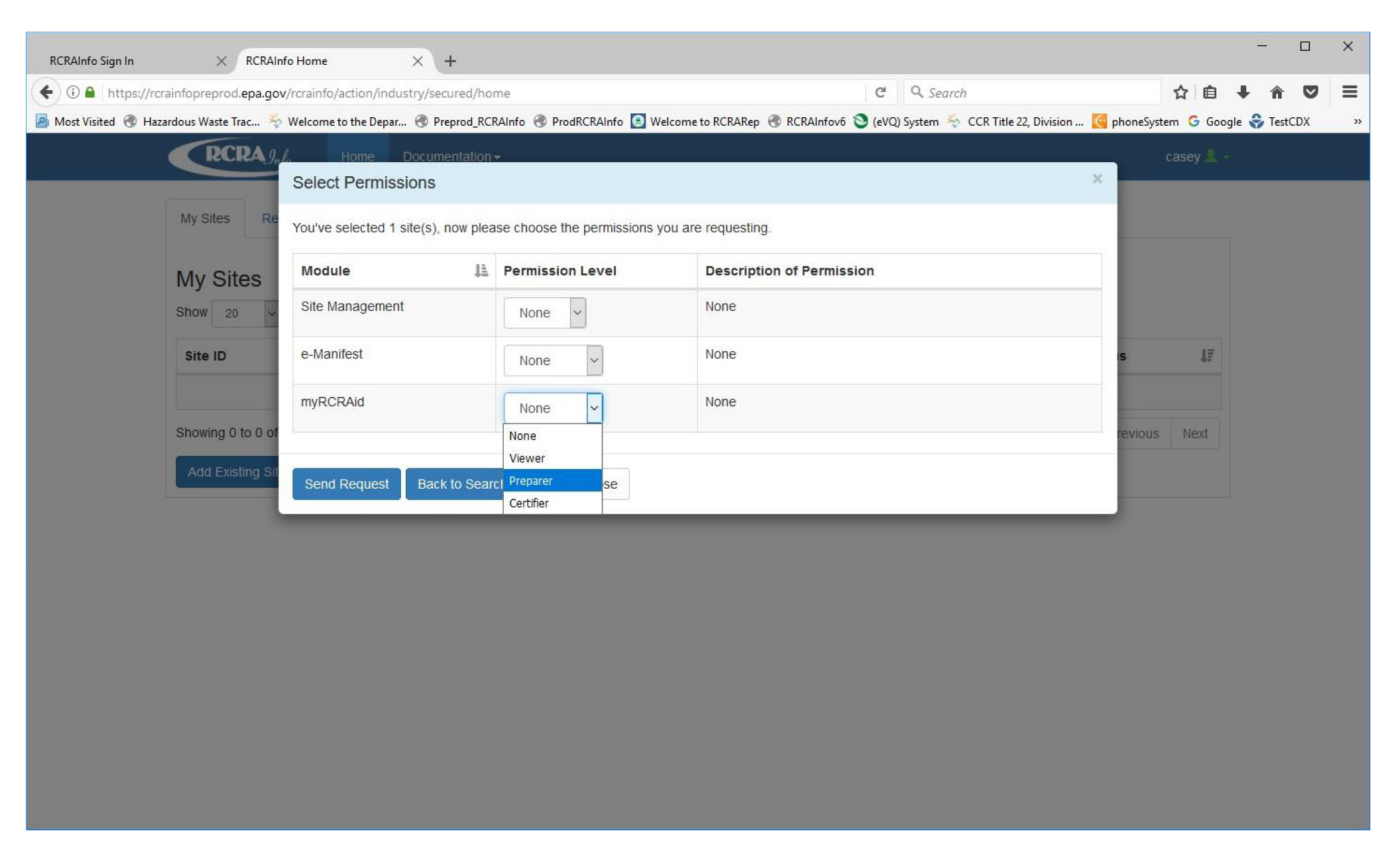

## Office of Land Quality – Regulatory Reporting Section

The "Selected Permissions" box shows only RCRAInfo modules Indiana has opted into. When your request is sent, IDEM will approve or deny the request based on IDEM business practices. If you are a consultant for the site, you must provide IDEM with documentation to grant you access to an ID number or to request a new ID number for the site. You can do so by requesting the contact at the company you represent to send IDEM an email (from their company email), stating they grant you permission to request or update their ID number. The email should be sent to myRCRAid@IDEM.IN.Gov

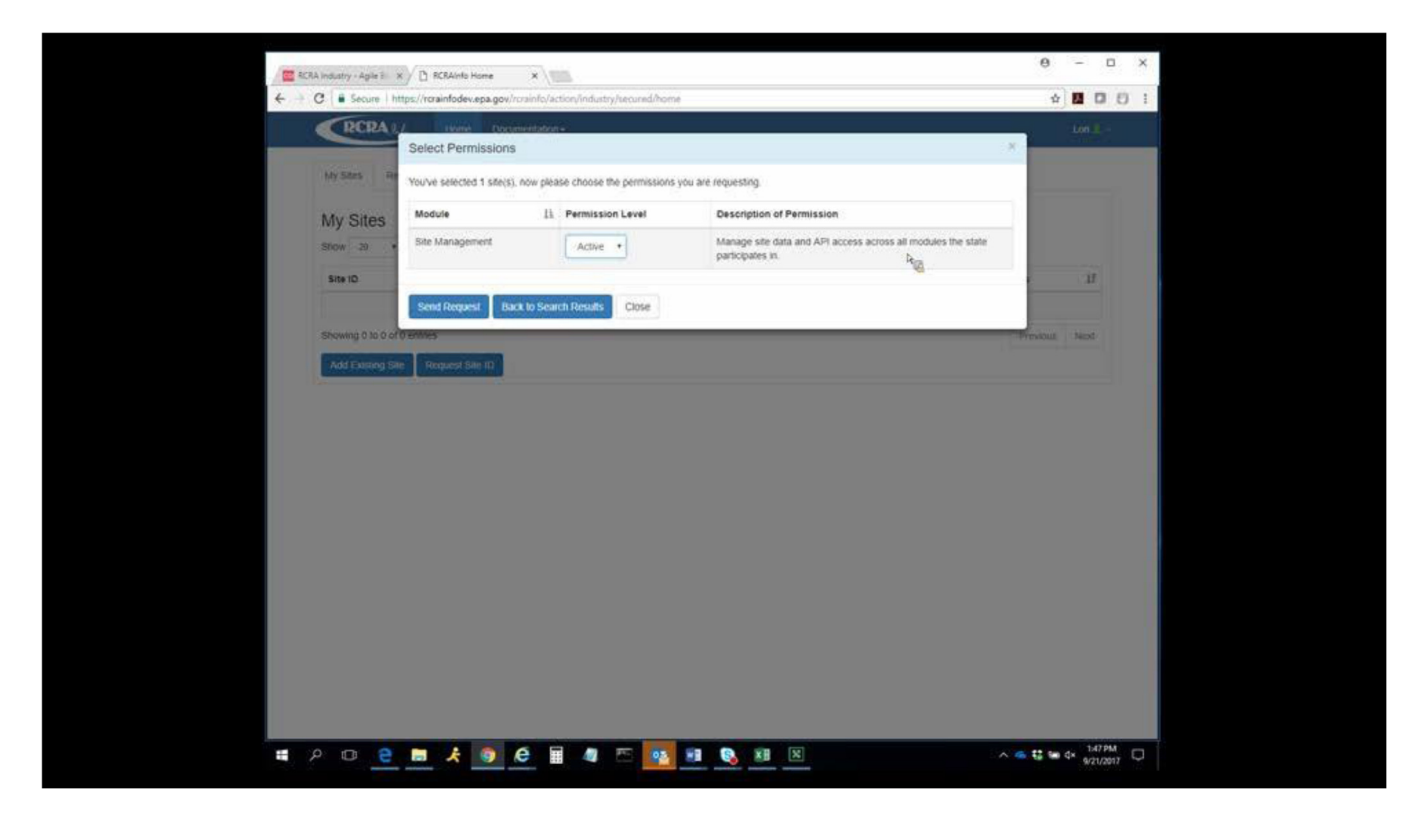

If you are requesting permission to approve other users at your company to manage site data and API access for all modules Indiana has opted into, select "Site Management." If you would like to sign your submissions, either in the myRCRAid module for ID numbers or in the e-Manifest system, you must select "Certifier." Otherwise, select "Preparer," if your company allows you to enter data into the myRCRAid or e-Manifest module. "Viewer" permissions are set aside for users only reading the data in RCRAInfo.